## HOW TO DOWNLOAD A ZIP FILE

Step 1: Select the English Social Media Graphics (Zip File) link.

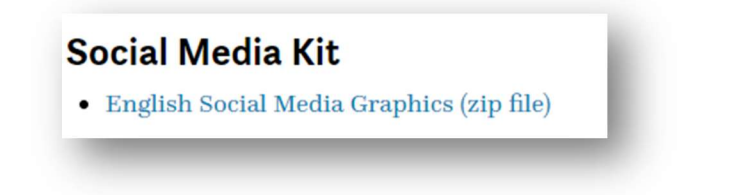

Step 2: The download process will automatically start. Most computers automatically save download files from an internet browser to your PC's downloads folder. If it does not, see note below.

Note: Some computers may ask where you would like to save the file. Select your preferred option. Suggestion: Pictures of Downloads. Select SAVE when done.

| Cesktop            |                                  |             |
|--------------------|----------------------------------|-------------|
| Documents          |                                  |             |
| 🕹 Downloads        |                                  |             |
| ) Music            | •                                |             |
| E Pictures         |                                  |             |
| Videos             |                                  |             |
| Local Disk (C:)    |                                  |             |
| Network            |                                  |             |
| - HELMOIR          |                                  |             |
|                    | •                                |             |
| File name: MHD     | )-2022-Social-Media-Graphics-New |             |
| Save as type: Comp | ressed (zipped) Folder           |             |
|                    |                                  |             |
|                    |                                  | Save Cancel |

As a confirmation, you may see the downloaded zip file in the footer of your internet browser.

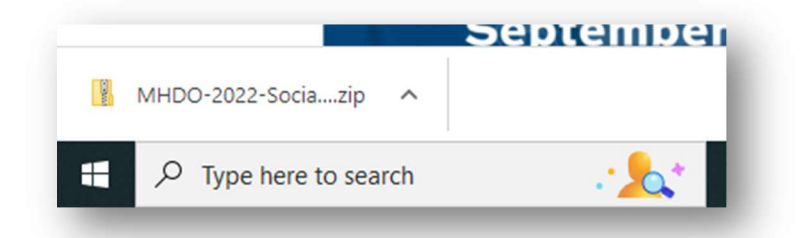

Step 3: Find the downloaded zip file on your computer. If you see the downloaded file at the bottom of your internet browser window, select the arrow next to the file name. Select OPEN to view the extracted file on your computer.

|                    | Open<br>Always open files of this type |
|--------------------|----------------------------------------|
|                    | Show in folder                         |
|                    | Cancel                                 |
| MHDO-2022-Sociazip | ~                                      |

Step 4: Once you have located the zip file titled "MHDO 2022 Social media Graphics – New". Select the EXTRACT ALL button at the top right of the file manager screen.

| ^ | Name                               | Туре        |   |
|---|------------------------------------|-------------|---|
|   | HDO 2022 Social Media Graphics-New | File folder |   |
|   |                                    |             |   |
|   |                                    |             | - |
|   |                                    |             |   |
|   |                                    |             |   |
|   |                                    |             |   |
|   |                                    |             |   |
|   |                                    |             |   |
| E | tract                              |             |   |

Step 5: Select the BROWSE button to select a file location for the extracted files.

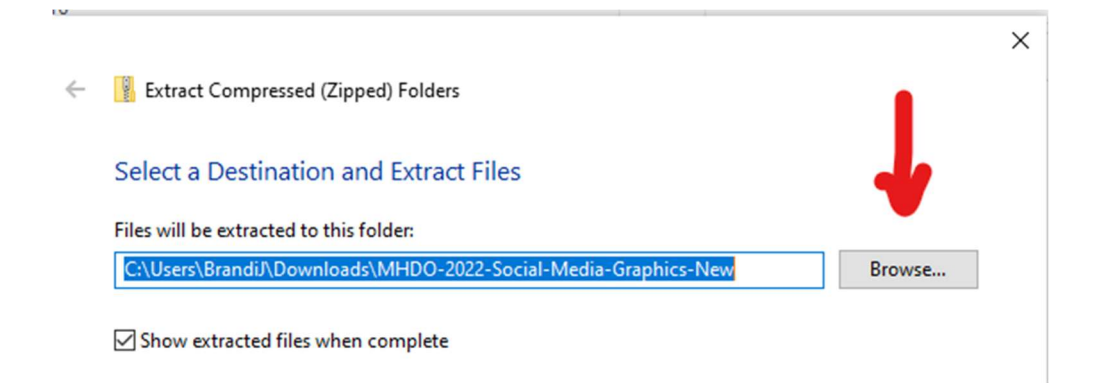

Step 6: Select your preferred file location for the extracted files. Suggestion: Pictures or Downloads. Select "SELECT FOLDER" when done.

| - → × ↑ 🔸 > This PC > Downloads |   | 5 V              |               | ownloads |
|---------------------------------|---|------------------|---------------|----------|
| Organize 👻 New folder           |   |                  |               | == -     |
| Documents                       | ^ | Name             |               |          |
| E Pictures                      |   | ✓ Last month (1) | I)            |          |
| 💻 This PC                       |   | MaxxAudioP       | ro            |          |
| 🧊 3D Objects                    |   |                  |               |          |
| 🧾 Desktop                       |   |                  |               |          |
| 🗄 Documents                     |   |                  |               |          |
| 🕹 Downloads                     |   |                  |               |          |
| h Music                         |   |                  |               |          |
| E Pictures                      |   |                  |               |          |
| 🗃 Videos                        |   |                  |               |          |
| 🏪 Local Disk (C:)               |   |                  |               |          |
| A Network                       | ~ | <                |               |          |
| Folder: Downloads               |   |                  |               |          |
|                                 |   |                  | Salact Folder | Cancel   |

Step 7: Select EXTRACT when done.

| Files will be extracted to this folder: |                |
|-----------------------------------------|----------------|
| C:\Users\BrandiJ\Downloads              | Browse         |
| Show extracted files when complete      |                |
|                                         |                |
|                                         |                |
|                                         |                |
|                                         |                |
|                                         |                |
|                                         |                |
|                                         | Extract Cancel |

Step 8: In the location you saved the extracted files, you should now see a file folder labeled "MHDO-2022 Social Media Graphics-New without the zipper on the folder icon.

Double-click the folder to view the contents.

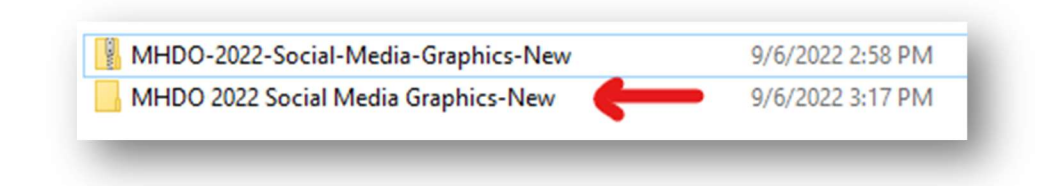

Step 9: You now have access to view all of the graphics available in the MHDO social media kit. Doubleclick on each file folder to view the individual graphics.

|                | 0/6/2022 3.17 PW | File folder |
|----------------|------------------|-------------|
| Cover Photos   | 9/6/2022 3:17 PM | Filefolder  |
| FB & IG Square | 9/6/2022 3:17 PM | File folder |
| FB & IG Story  | 9/6/2022 3:17 PM | File folder |
| ].DS_Store     | 9/6/2022 3:17 PM | DS_STORE    |

If you still have questions or need assistance with this process, please contact the WMU of Texas office at (214) 828-5150 or by email at <u>wmutx@texasbaptists.org</u>.